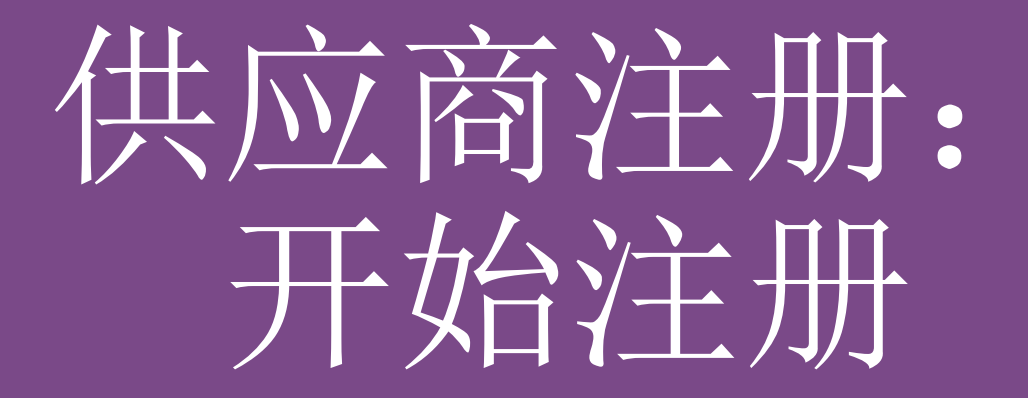

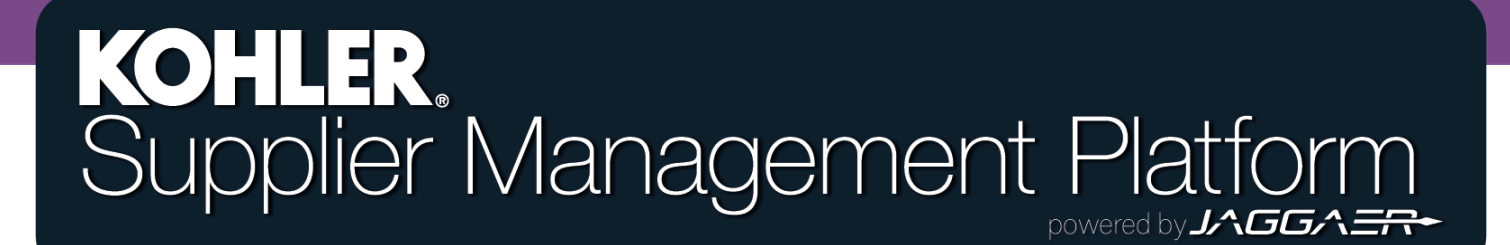

开始

要成为 Kohler Co 的注册供应商,您需要 在 Kohler 新建的供应商管理平台 (SMP) 上完成注册。

要开始注册,您需要通过 Kohler 网站 (kohlercompany.com)访问注册页面,或 者接受 Kohler 同事发来的电子邮件注册 邀请(如图所示)。

### KOHLER, Supplier Management Platform

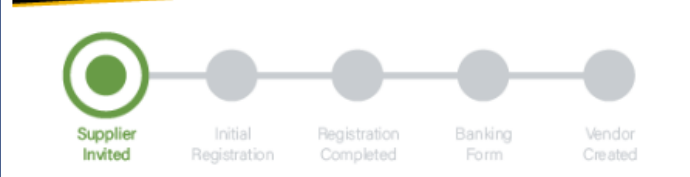

#### Dear Fatima Founds,

You have been invited by Kohler Co. to join the Kohler Supplier Management Platform.

This is a two-part process:

- You will first create your user account and provide preliminary company information;
- Following your account creation, you will complete your company profile and submit your registration for approval.

Please click on the link below to create your user account:

https://app11.jaggaer.com/portals/kohlerco/register?crm person\_id=MzMzMjM5NA==-b00847415f8d2519c8ee074425762a27&l=eng

To complete you Kohler registration, you need the following information:

- Company address
- Tax ID's
- Company contacts (Accounting, Quality, Legal, etc.)
- Business information (i.e. type of business, primary industry, etc.)
- Product information (i.e. manufacturing capabilities, design & engineering, etc.)
- Certifications (i.e. conflict minerals, insurance documents, quality certificates, etc.)
- · Quality information (i.e. environmental)
- NAFTA & C-TPAT

Ref: Portal Register - Send

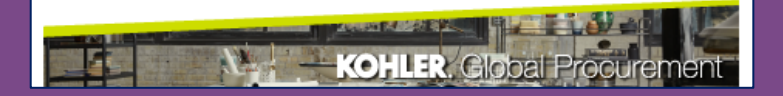

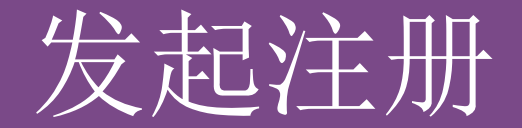

单击链接,即可开始供应商注册, 系统将带您进入此界面

| 1 | GENERAL                                                                                        | 2 PERSON DATA        | 3 COMPANY DATA       | (4) CONSENT |  |  |  |  |  |
|---|------------------------------------------------------------------------------------------------|----------------------|----------------------|-------------|--|--|--|--|--|
|   |                                                                                                | KC                   | <b>HLER</b> .        |             |  |  |  |  |  |
|   | Welcome to the Kohler Supplier Management Platform Registration Already have a Jaggaer account |                      |                      |             |  |  |  |  |  |
|   |                                                                                                | Please choo          | ose a language below |             |  |  |  |  |  |
|   | CH                                                                                             | inese English Spanis | h French German      | Italian     |  |  |  |  |  |
|   | _                                                                                              |                      |                      | _           |  |  |  |  |  |
|   | 选择您的首选语言                                                                                       |                      |                      |             |  |  |  |  |  |

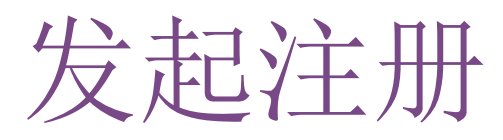

| ⊘ GENERAL      | 2 PERSON DATA | <b>3</b> COMPANY DATA | (4) CONSENT |                |
|----------------|---------------|-----------------------|-------------|----------------|
|                | KOH           | <b>ILER</b> .         | 填           |                |
| CONTACT PERSON |               |                       |             |                |
| Salutation     |               |                       |             |                |
| Mr. v          |               |                       |             |                |
| First Name*    |               |                       |             |                |
| Test           |               |                       |             | 兴动情况 时度大学后的注册  |
| Last Name*     |               |                       | 尽重          | 「计细琪与,以便仕之后的注册 |
| Contact        |               |                       | 辺程          | 中节省时间          |
| Department     |               |                       |             | 1              |
| ~              |               |                       |             |                |
| Telephone      |               |                       |             |                |
| + Country Area | Number        |                       |             |                |
| Mobile         |               |                       |             |                |
| + Country Area | Number        |                       | j           | 先择一个唯一的登录名,    |
| E-Mail*        |               |                       |             | 您可以自行选定        |
|                |               |                       |             |                |
| Loginname*     |               |                       |             |                |
|                |               |                       |             |                |
| Back Continue  |               | 单击继续. 讲               | 入下一部分       |                |
|                | _             |                       |             |                |

## 发起注册

| 埃罗尔会司情况信息                                                                                                    |                     |                                 | PERSON DATA | 3 COMPANY DATA | (4) CONSENT |
|----------------------------------------------------------------------------------------------------|---------------------|---------------------------------|-------------|----------------|-------------|
| 填写您的公司情况信息<br>此处也要尽量详细填写,以便在之后<br>的注册过程中节省时间                                                                                                   |                     | _                               | KOH         | ILER.          |             |
| 此 处 也 要 尽 量 详 细 填 写 , 以 便 在 之 后<br>的 注 册 过 程 中 节 省 时 间                                                                                         | 填写您的公司情况信息          |                                 |             |                |             |
| 此处也要尽量详细填写,以便在之后<br>的注册过程中节省时间<br>Company Name' ●<br>                                                                                          |                     | D&B Lookup<br>Company data      |             |                |             |
| 的注册过程中节省时间<br>Company Name 2 ●<br>Company Name 2 ●<br>Street*<br>100<br>Street 2 ●<br>Postal Code*<br>12345<br>City*<br>Test City<br>Region* ● | 此处也要尽量详细填写,以便在之后    | Company Name* 🕚<br>Test Company |             |                |             |
| Street*  100  Street 2   Postal Code*  12345  City*  Test City  Region*   Region*                                                              | 的注册过程中节省时间          | Company Name 2 🕚                |             |                |             |
| Street 2<br>Street 2<br>Postal Code*  12345  City*  Test City  Region*                                                                         |                     | Street*                         |             |                |             |
| Postal Code*  12345  City*  Test City  Region*                                                                                                 |                     | Street 2 🚯                      |             |                |             |
| City*<br>Test City<br>Region*                                                                                                    |                     | Postal Code*                    |             |                |             |
| Test City Region* 1                                                                                                    |                     | City*                           |             |                |             |
|                                                                                                    |                     | Test City Region* 1             |             |                |             |
| 单击继续,进入下一部分<br>Back Continue                                                                                                    | 单击 <b>继续</b> ,进入下一音 | 彩分<br>Back Con                  | tinue       |                |             |

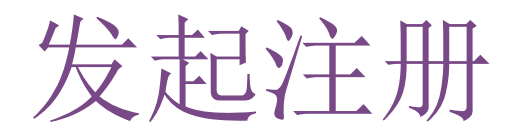

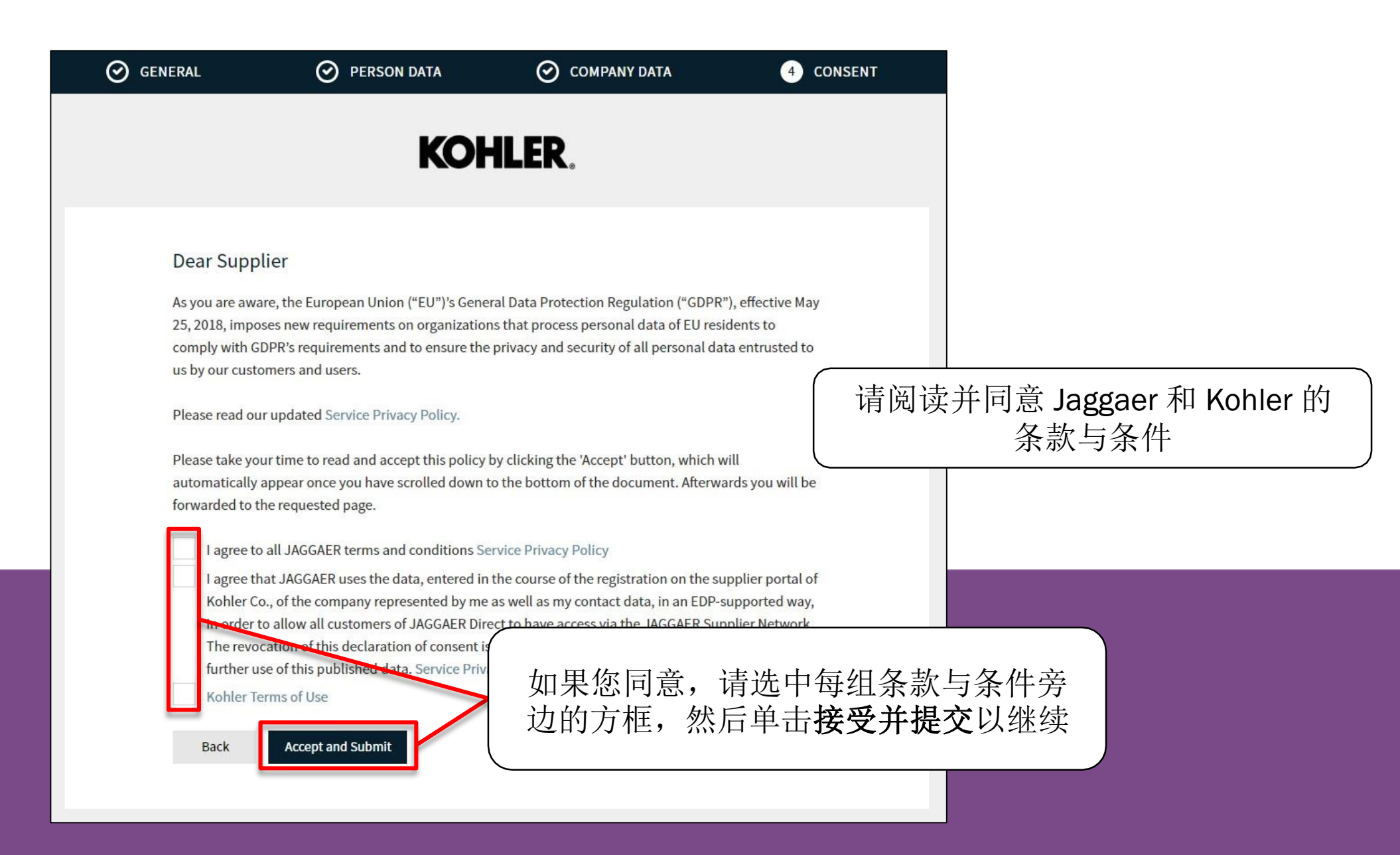

## 发起注册

此时,您有可能收到通知,称您的登录名已被占用。

Loginname already taken

×

若是如此,请单击后退按钮,返 回到初始"联系资料"页面,然 后填写新的登录名

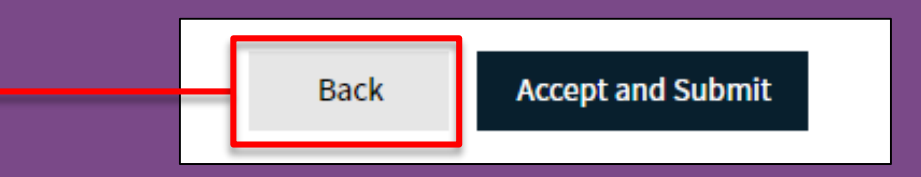

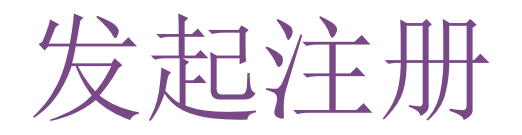

|   | L 🔗 PERSON DATA                                                                                 | O COMPANY DATA                                                                                                    | O CONSENT                                |
|---|-------------------------------------------------------------------------------------------------|----------------------------------------------------------------------------------------------------|------------------------------------------|
|   |                                                                                                 | Kohler.                                                                                                    |                                          |
|   | WELCOME TO THE KOHLI                                                                            | ER SUPPLIER MANAGEMEN                                                                                                    | IT PLATFORM                              |
| 1 | Thank you<br>Your Login ID and temporary<br>n order to be considered for business wit<br>comple | for creating your user account.<br>Password have been sent to your em<br>h Kohler Co., you are required to acces<br>te the information requested. | ail account.<br>ss your user account and |
|   | Ĺ                                                                                               | Open Supplier Portal                                                                                                    |                                          |

现在,您已完成注册过程的<u>第一步</u>

您需要等待接收电子邮件,再按其中的后续步骤完成注册

## 在系统上注册

#### 很快您会收到一封电子邮件,提 示您使用临时密码登录

单击链接,使用该密码登录,然后 设置您自选的新的永久密码

#### KOHLER. Supplier Management Platform

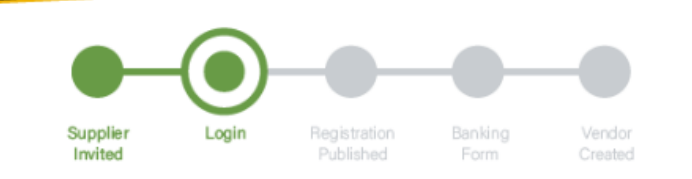

#### Dear xxxx,

Thank you for completing part 1 and creating an account on our Supplier Management Platform. Your login ID and temporary password are provided below.

Before you can be considered for business with Kohler you are required to complete part 2.

You are now requested to complete part 2 by logging into your profile to complete and publish your supplier registration to Kohler.

You will see a message box as per image below. Please Click on the area identified by the circle below to take you through the rest of the registration process.

Please **Save** you progress when switching between tabs and be sure to click on **Publish** when you have fully completed your profile and are ready to submit your registration to Kohler.

🔀 Your registration has not been finished yet. Continue with

Your login: RT0804

Your password: 4a(rasta#hxV

You can login by using following link: http://supplier.kohlercompany.com

Ref: Portal Register - Registration Successful

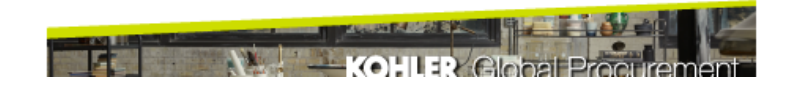

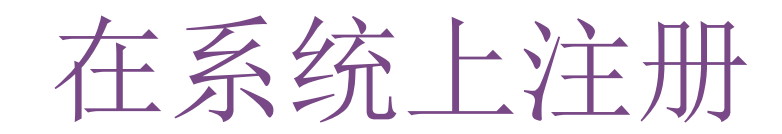

#### Change Password

| Ol | d password                                             | Þ |
|----|--------------------------------------------------------|---|
| Ne | ew password                                            | Þ |
|    |                                                        |   |
| Со | nfirm password                                         | Þ |
| ×  | Not one of the last 3 passwords                        |   |
| ×  | Minimum of 8 characters                                |   |
| ×  | Minimum of 1 special character (not A-Z or a-z or 0-9) |   |
| ×  | Minimum of 1 number                                    |   |
| ×  | Minimum of 1 lower case letter and 1 upper case letter |   |
|    |                                                        |   |

如果所有内容填写正确, 此处将显示绿色对号。

单击"保存"后继续

现在,您必须为账户创建一个新密码。将 您收到的邮件中的密码作为旧密码,创建 符合指定条件的新密码

# Change Password Your password has expired. Please change it now Image: Constraint of the sector of the sector of the se

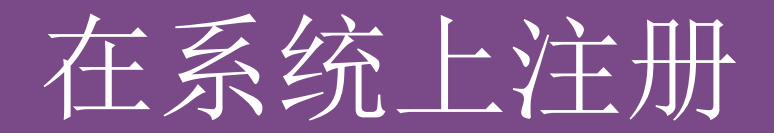

| 现在       | E您可以访问供应商门户仪表板                                                                |                   |
|----------|-------------------------------------------------------------------------------|-------------------|
| <b>^</b> | KOHLER. DEMO                                                                  | 界面将显示红色横幅,提示      |
|          | Supplier Portal Dashboard                                                     | 您注册尚未完成           |
|          | 8 Your registration has not been finished yet. Continue with the registration |                   |
|          | Welcome                                                                       | 单击 <b>图标</b> 继续注册 |
| F        | ALERTS                                                                        |                   |
| ₽        | Note                                                                          |                   |
|          |                                                                               |                   |
|          | ACTIONS                                                                       |                   |

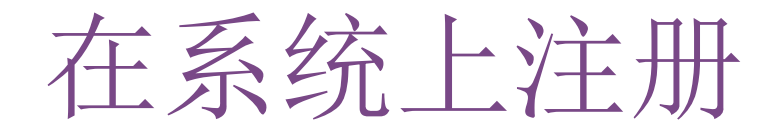

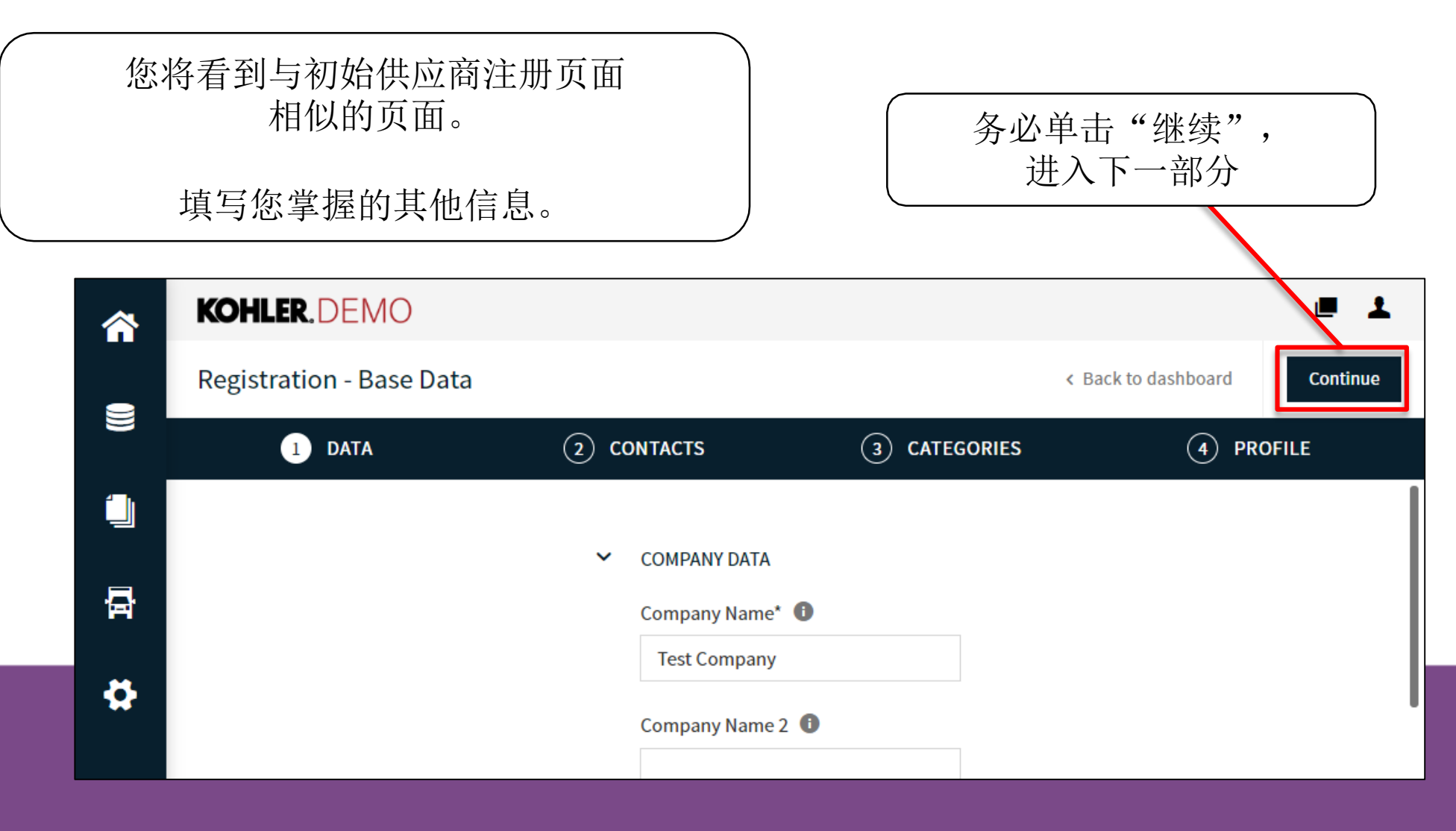

下一部分允许您添加和编辑 公司联系人

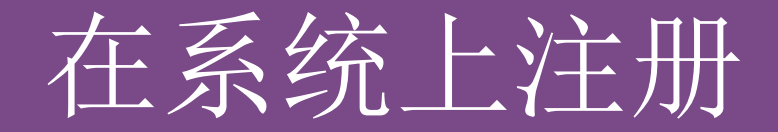

#### 如果您想再次访问这些信息,可单击 "主数据"图标返回此处

| <b>^</b> | KOHLER.DEMO     |                  |              | <b>.</b>                       |
|----------|-----------------|------------------|--------------|--------------------------------|
|          | Master data     |                  |              | Back to dashboard     Continue |
|          | Base Data       | Z) CONTACTS      | 3 CATEGORIES | (4) PROFILE                    |
|          | Categories      | COMPANY DATA     |              |                                |
| 뮵        | Contact People  | Company Name* 🕚  |              |                                |
|          | Company Profile | Test Company     |              |                                |
| \$       |                 | Company Name 2 🕕 |              | •                              |

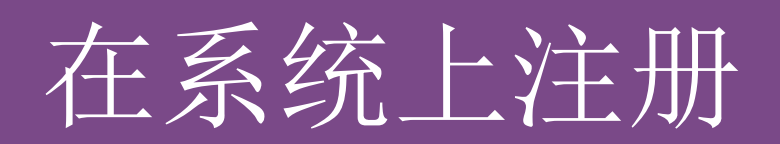

| ^   | KOHLER.DE                                                 | MO                     |                    |                 |                     | _           | <b>■ ⊥</b> |
|-----|-----------------------------------------------------------|------------------------|--------------------|-----------------|---------------------|-------------|------------|
| _   | Registration - Contacts                                   |                        |                    |                 | < Back to dashboard | Back        | Continue   |
| ))) |                                                           | 🕑 DATA                 | 2 CONTACTS         | (3) CA          | TEGORIES            | (4) PROFILE |            |
|     | Assigned Roles                                            | Contacts               |                    |                 |                     |             |            |
| A   | Name                                                      | Lagin name             | E-Mail             | Telephone       | Portal Access       |             |            |
| \$  | TC Contac                                                 | ct, Te testcompany0114 | daniel.held@kohler |                 | A.                  |             |            |
|     |                                                           |                        | 准备 单               | 继续操作时,<br>击"继续" |                     |             |            |
|     | 您可以将公司内与 Kohler 员工<br>往来的所有联系人添加到此通讯<br>录。<br>添加联系人的方法见下页 |                        |                    |                 |                     |             |            |

## 添加新联系人

## 单击"添加新联系人"

|        | KOHLER.DEMO             |            |                        |           |               | ■ 1                 |
|--------|-------------------------|------------|------------------------|-----------|---------------|---------------------|
|        | Contacts                |            |                        |           |               | < Back to dashboard |
|        | Assigned Roles Contacts |            |                        |           |               |                     |
|        | Name                    | Login name | E-Mail                 | Telephone | Portal Access |                     |
| ⊡<br>₽ | New Contact             | NewContact | New.Contact@kohler.com |           | P             | <i>i</i> 2          |
|        |                         |            |                        |           |               |                     |
|        |                         |            |                        |           |               |                     |
|        |                         |            |                        |           |               |                     |

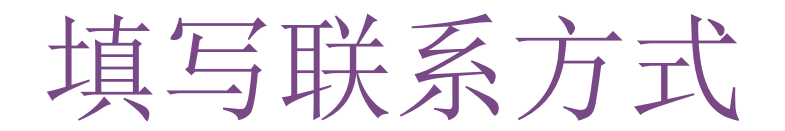

|                                                                     | CONTACT PERSON                                           |
|---------------------------------------------------------------------|----------------------------------------------------------|
| 在此处填写所有联系方式                                                         | Salutation<br>Mr. v                                      |
| 注意标有"*"的字段为必填项                                                      | First Name*                                              |
|                                                                     | Last Name*                                               |
| 选择已添加联系人隶属的部门                                                       | Department                                               |
|                                                                     | Telephone                                                |
| <b>如果您想给予此联系人供应商门户的访问权限</b> ,单击<br>此按钮。如此操作后,他们将收到您提供的邮箱地址<br>的访问邀请 | + Country Area Number<br>Mobile<br>+ Country Area Number |
|                                                                     | E-Mail*                                                  |
|                                                                     | john.smith@mail.com                                      |
| 选择此联系人的 <b>登录名</b> 。<br>您可以自行选定。                                    | Portal Access 🕕                                          |
|                                                                     | Loginname*                                               |
| 务必 <b>选中</b> 并同意所有必须权限                                              | Permissions*                                             |

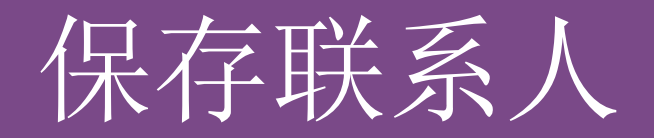

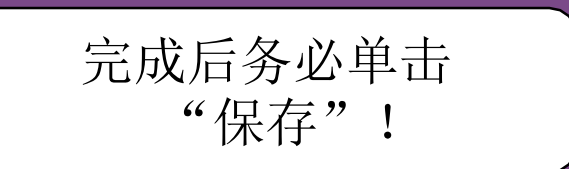

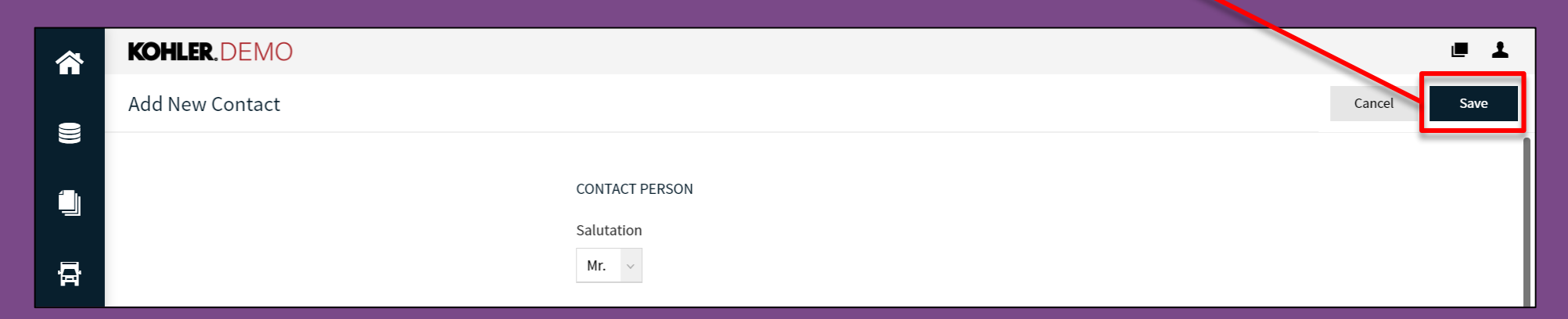

单击"保存"后,新联系人创建完毕,您可以在 通讯录中找到他/她。

注意: 您可以返回并编辑联系方式

## 编辑或删除联系人

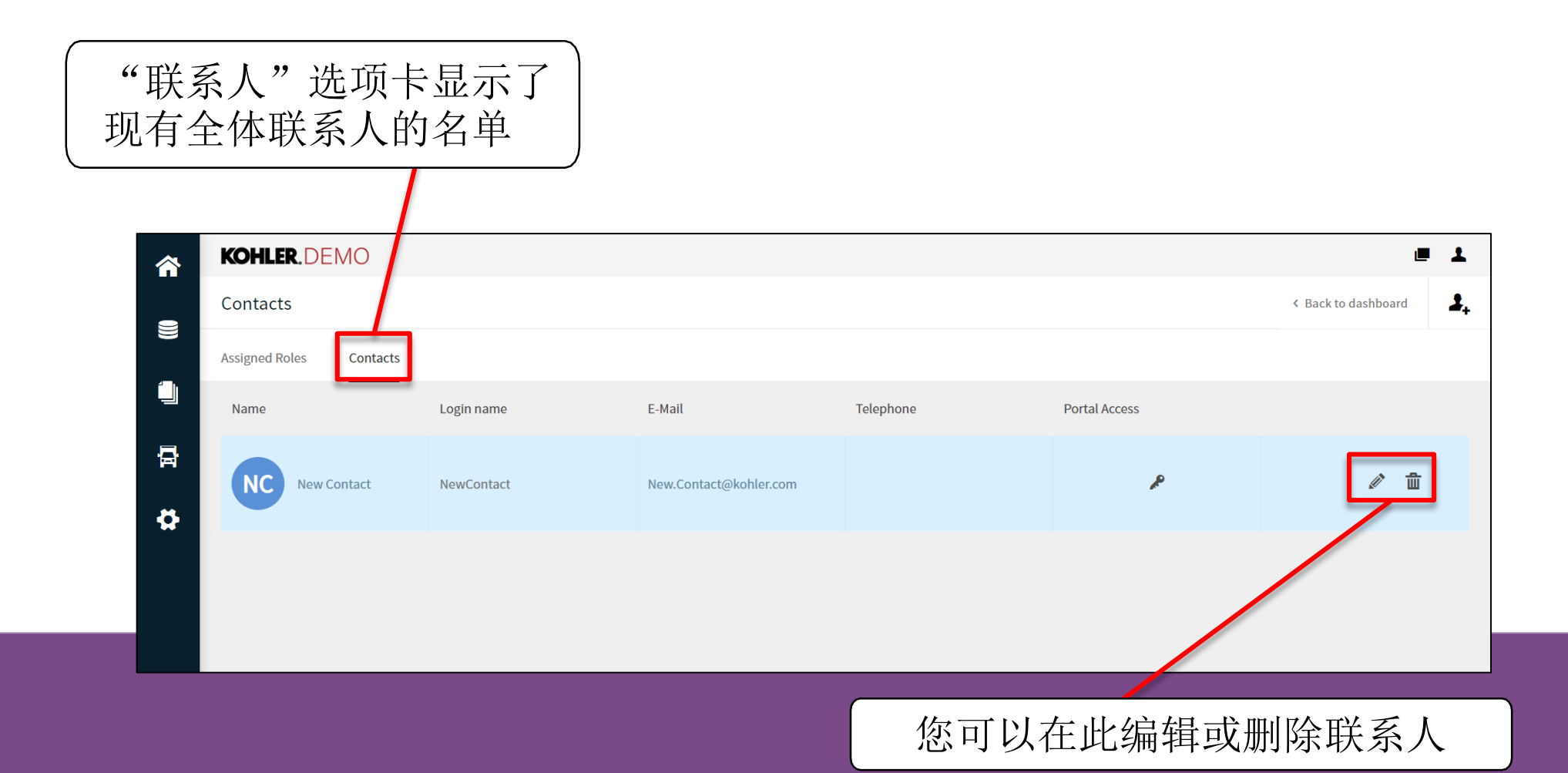

## 编辑担任角色

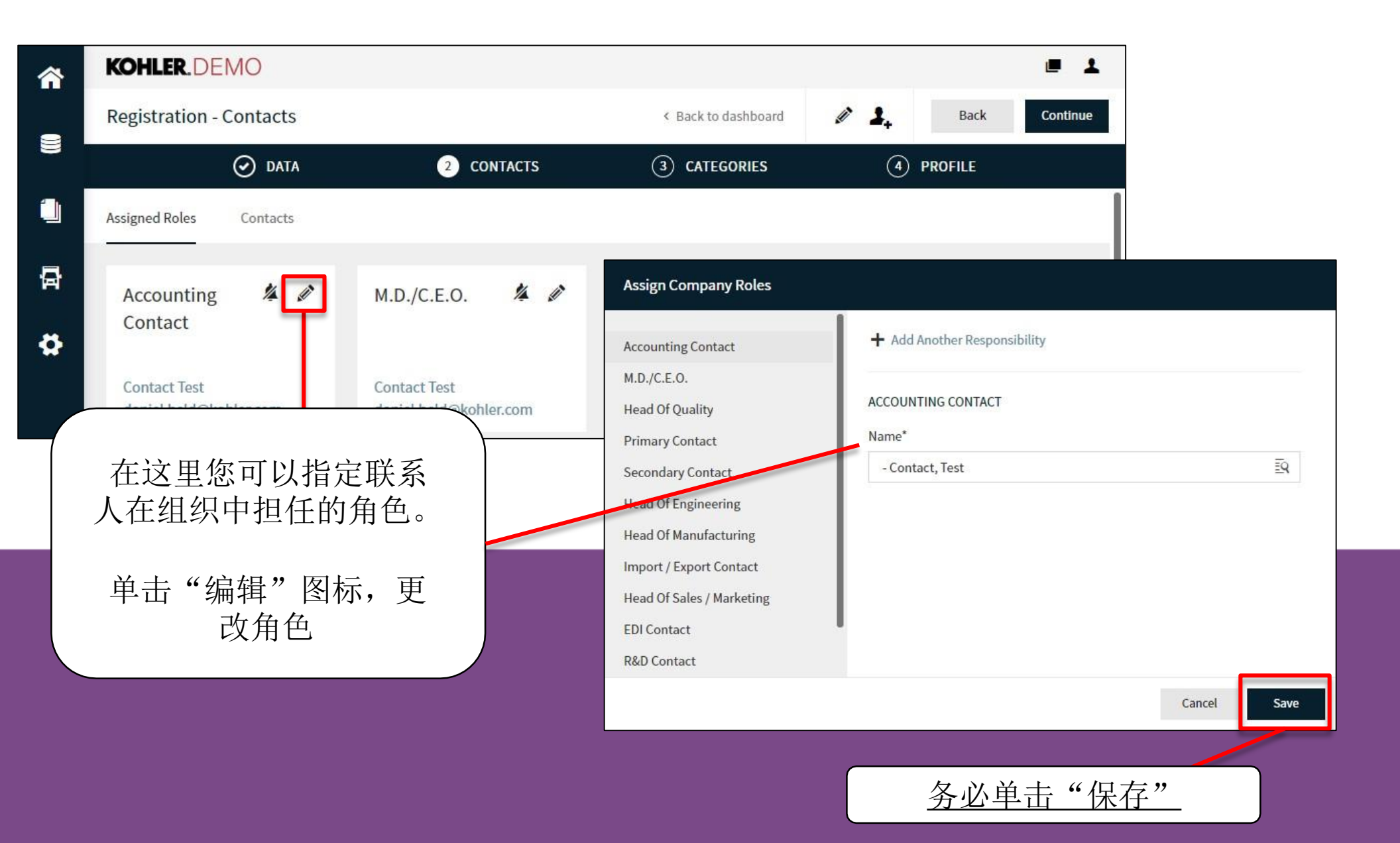

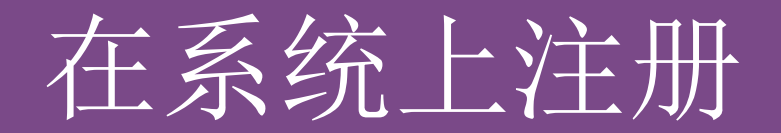

| <b>^</b> | KOHLER.DEMO             |                 |                    |           |                 |                           | ■ 1      |
|----------|-------------------------|-----------------|--------------------|-----------|-----------------|---------------------------|----------|
|          | Registration - Contacts |                 |                    | < Bac     | ck to dashboard | Back                      | Continue |
|          | $\odot$                 | DATA            | 2 CONTACTS         | 3 CATEGO  | RIES            | (4) PROFILE               |          |
|          | Assigned Roles Cor      | ntacts          |                    |           |                 |                           |          |
| 뮵        | Name                    | Login name      | E-Mail             | Telephone | Portal Access   |                           |          |
| \$       | Contact, Te             | testcompany0114 | daniel.held@kohler |           | Â               |                           |          |
|          |                         |                 |                    |           |                 |                           |          |
|          |                         |                 |                    |           | 准名              | 备继续操作时<br>自击 <b>"继续</b> " | ,        |

在系统上注册

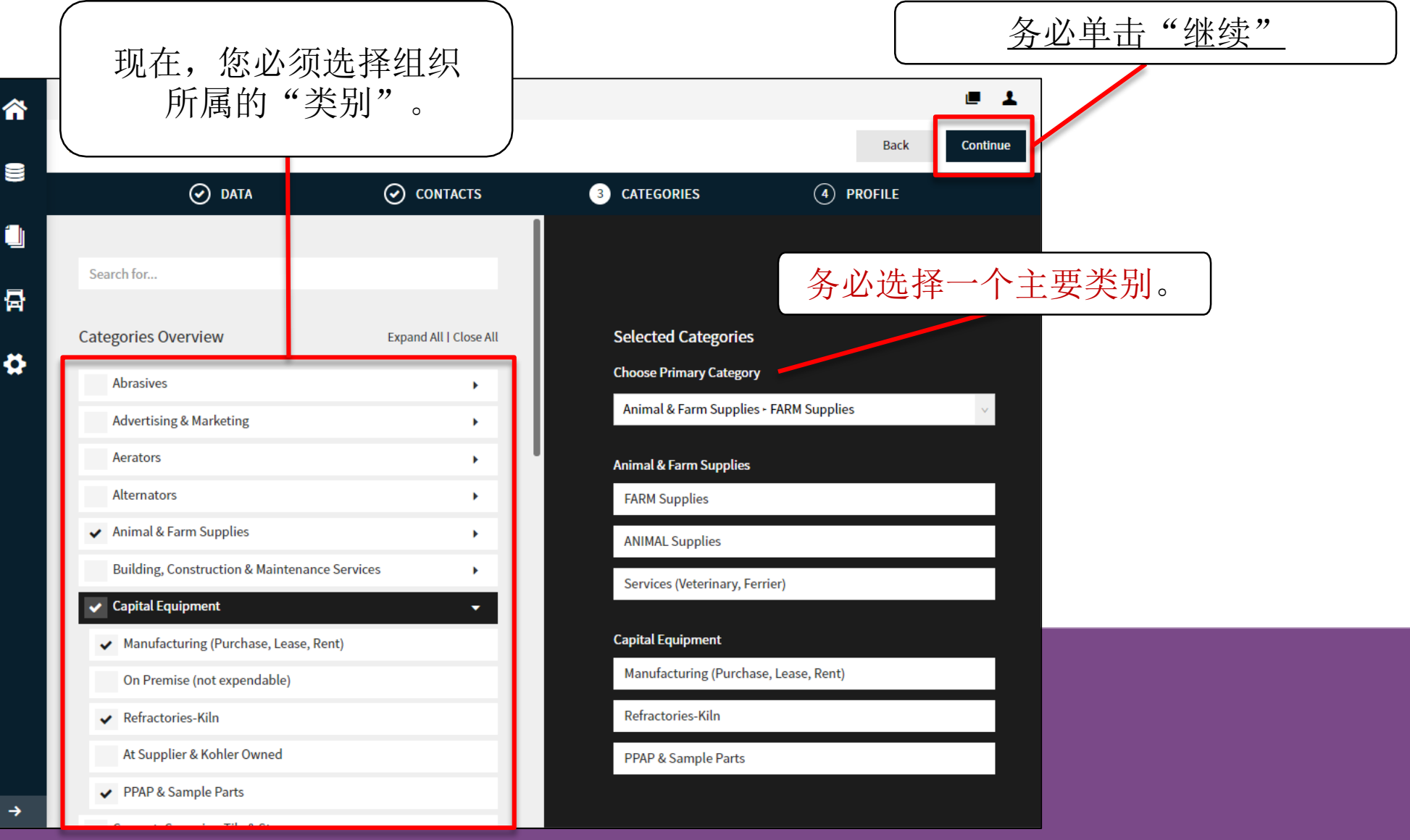

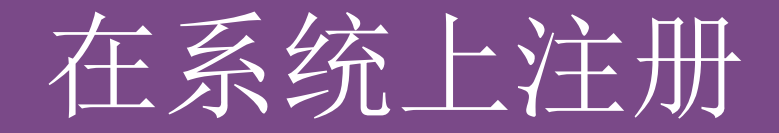

最后一部分有很多问题需要回答。 您需要切换选项卡,访问所有问题

| Degistration Drafile                                            |                                                                                                    |                                                                                                    |                                                                                                    |                                                                                                    |                                                                                                    |                                                                      |                                                                                                    |
|-----------------------------------------------------------------|----------------------------------------------------------------------------------------------------|----------------------------------------------------------------------------------------------------|----------------------------------------------------------------------------------------------------|----------------------------------------------------------------------------------------------------|----------------------------------------------------------------------------------------------------|----------------------------------------------------------------------|----------------------------------------------------------------------------------------------------|
| Registration - Prome                                            | e de la companya de la companya de la |                                                                                                    |                                                                                                    |                                                                                                    |                                                                                                    | Back Save                                                            | Publish                                                                                                    |
| 🕗 D                                                             | ATA                                                                                                    | 0<br>0                                                                                                    | CONTACTS                                                                                                    | $\odot$                                                                                                    | CATEGORIES                                                                                                    | 4 PROFILE                                                            |                                                                                                    |
| General Business                                                | Products                                                                                                    | Certifications                                                                                                    | Quality                                                                                                    | Logistics                                                                                                    | Trade Compliance                                                                                                    |                                                                      |                                                                                                    |
| A Please fill ALL mandatory f<br>Sections containing empty      | fields in ALL catego<br>mandatory fields:                                                                                                    | ries before clicking                                                                                                    | g 'Publish'!                                                                                                    |                                                                                                    |                                                                                                    |                                                                      |                                                                                                    |
| <ul><li>Business</li><li>Certificates</li><li>General</li></ul> |                                                                                                    |                                                                                                    |                                                                                                    |                                                                                                    | 每一页都                                                                                                    | 必须单击保存                                                               |                                                                                                    |
| Mandatory fields filling pro                                    | ogress: 0%                                                                                                    |                                                                                                    |                                                                                                    |                                                                                                    | 糸统才<br>经填3                                                                                                    | 能存储您已<br>妥的信息。                                                       |                                                                                                    |
| 您对这些选项卡中                                                        | 山的问题还得                                                                                                    | 有疑问,每                                                                                                    | 再个选项                                                                                                    |                                                                                                    | //>                                                                                                    |                                                                      |                                                                                                    |
| Ge                                                              | <ul> <li>▶ Please fill ALL mandatory i<br/>Sections containing empty</li> <li>▶ Business</li> <li>▶ Certificates</li> <li>▶ General</li> <li>Mandatory fields filling pro</li> </ul>                                                                                                    | <ul> <li>DATA</li> <li>eneral Business Products</li> <li>Please fill ALL mandatory fields in ALL catego Sections containing empty mandatory fields:         <ul> <li>Business</li> <li>Certificates</li> <li>General</li> </ul> </li> <li>Mandatory fields filling progress: 0%</li> </ul> | <ul> <li>DATA OF DATA</li> <li>Peneral Business Products Certifications</li> <li>Please fill ALL mandatory fields in ALL categories before clickin Sections containing empty mandatory fields:         <ul> <li>Business</li> <li>Certificates</li> <li>General</li> </ul> </li> <li>Mandatory fields filling progress: 0%</li> </ul> | <ul> <li>◇ DATA ◇ CONTACTS</li> <li>eneral Business Products Certifications Quality</li> <li>Please fill ALL mandatory fields in ALL categories before clicking 'Publish'!<br/>Sections containing empty mandatory fields:         <ul> <li>Business</li> <li>Certificates</li> <li>General</li> </ul> </li> <li>Mandatory fields filling progress: 0%</li> </ul> | <ul> <li>② DATA</li> <li>② CONTACTS</li> <li>② eneral Business Products Certifications Quality Logistics</li> <li>Please fill ALL mandatory fields in ALL categories before clicking 'Publish'! Sections containing empty mandatory fields: <ul> <li>Business</li> <li>Certificates</li> <li>General</li> </ul> </li> <li>Mandatory fields filling progress: 0%</li> </ul> | <ul> <li>◇ DATA</li> <li>◇ CONTACTS</li> <li>◇ CATEGORIES</li> </ul> | <ul> <li>◇ DATA</li> <li>◇ CONTACTS</li> <li>◇ CATEGORIES</li> <li>◆ PROFILE</li> <li>eneral Business</li> <li>Products</li> <li>Certifications</li> <li>Quality</li> <li>Logistics</li> <li>Trade Compliance</li> <li>Please fill ALL mandatory fields in ALL categories before clicking 'Publish'!</li> <li>Sections containing empty mandatory fields:         <ul> <li>Business</li> <li>Certificates</li> <li>General</li> </ul> </li> <li>Mandatory fields filling progress: 0%</li> <li> <ul> <li></li></ul></li></ul> |

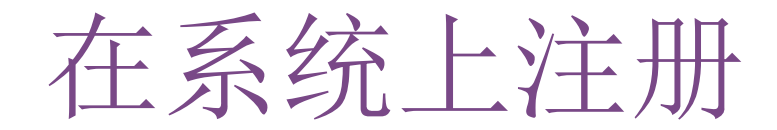

|    | KOHLER                                                                                                    | R.DEMO   |          |                |         |                | = 1                                        |
|----|----------------------------------------------------------------------------------------------------|----------|----------|----------------|---------|----------------|--------------------------------------------|
| -  | Profile                                                                                                    |          |          |                |         |                | Save Publish                               |
| 9  | General                                                                                                    | Business | Products | Certifications | Quality | Logistics      | Trade Compliance                           |
|    | Please fill ALL mandatory fields in ALL categories before clicking 'Publish'!<br>Mandatory fields filling progress: 100% |          |          |                |         | 你必须单去发布 才能烙注册信 |                                            |
| 注册 | 日完成后                                                                                                    | 后,您可     | 丁以看到     | 必填字段           | 已完成     | 100%           | 息发送给 Kohler。若不单击发布,<br>Kohler 无法收到注册已完成通知。 |

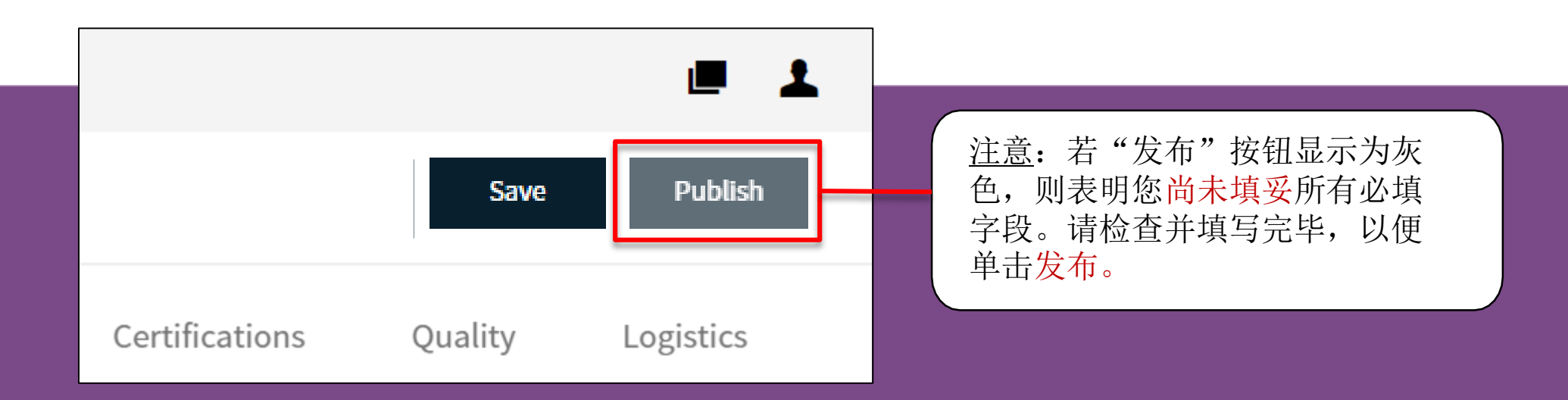

# 以下指南到此结束: 开始注册

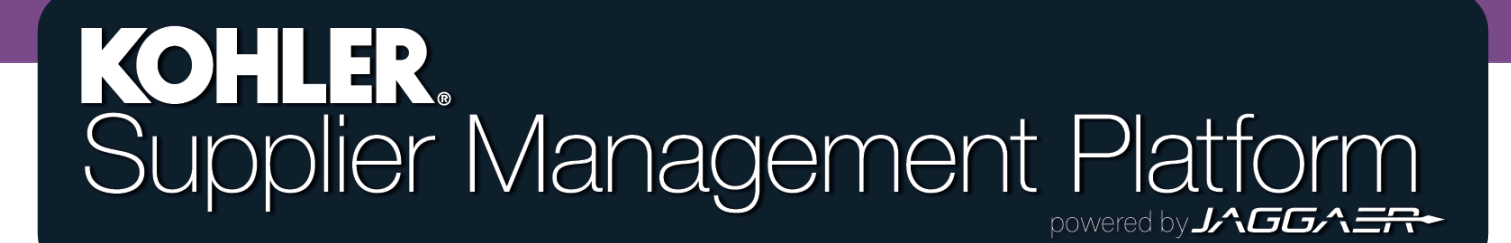